Тренинговый Центр Анфисы Бреус "Вдохновение"

Пошаговые инструкции по управлению и ведению блога на WordPress

# Урок №14

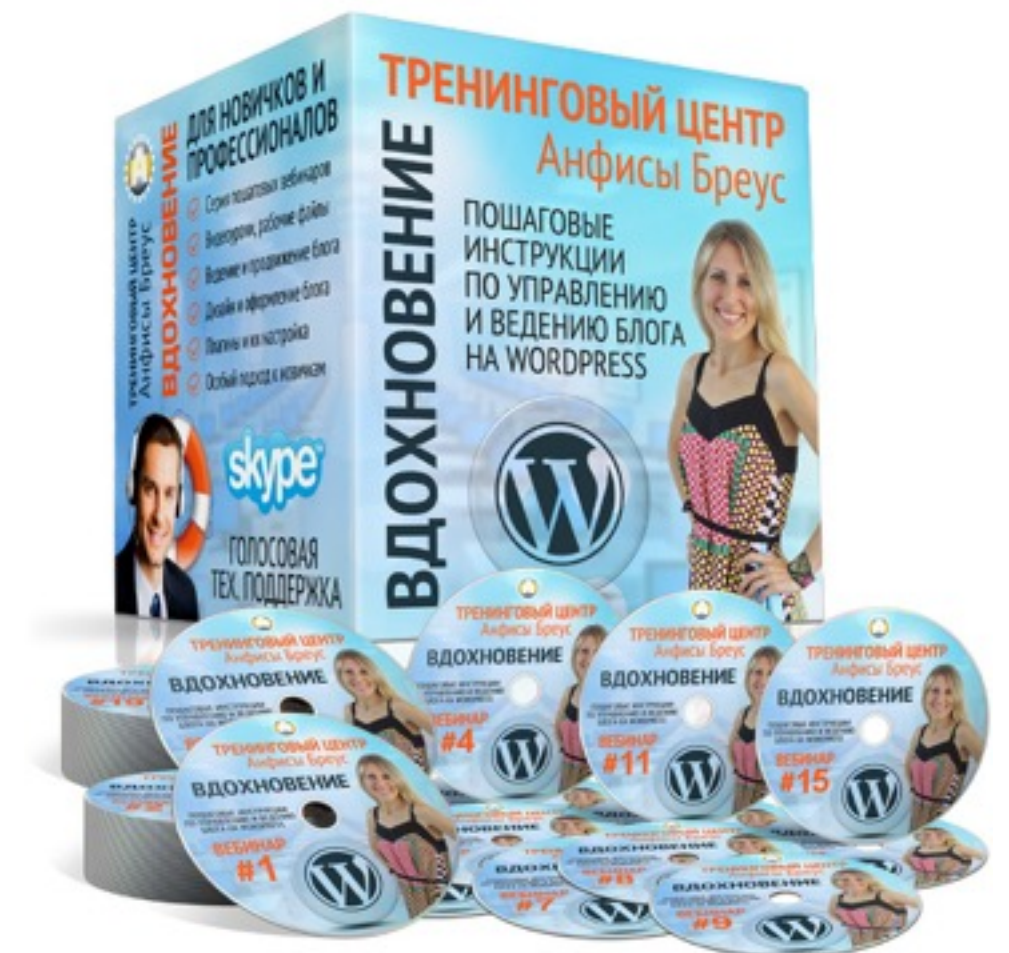

# Тема: Рубрики: создание, управление, отображение

Вопросы:

- •Где отображаются рубрики, Как создать рубрику (2 способа)
- •Управление, редактирование рубриками в разделе «Рубрики»
- •Родительская рубрика, Рубрика по умолчанию (как изменить или удалить)
- •Как поставить рубрику в меню
- •Как отобразить последние записи из рубрики на «Входной странице» (шаблон AB-Inspiration)
- •Как отобразить рубрики в боковой колонке
- •Как шаблон AB-Inspiration решает проблему дубликации контента

http://wptraining.ru

Где отображаются рубрики

## Виджет

## Список

#### Рубрики

- Словарь блогера (10)
- Ведение блога (28)
- Видеоответы Анфисы Бреус (8)
- Идеи для бизнеса (9)
- Личное (22)
- Мастер-классы (4)
- Haстройка WordPress (51)
- Обучение (48)
- Плагины WordPress (13)
- Плагины для AB-Inspiration (13)
- Раскрутка и продвижение блога (34)
- Фишки без плагинов (13)
- Шаблон AB-Inspiration (35)
- Эксперимент (4)

## Список с иерархией

#### Рубрики

- Ведение блога (36)
  - Словарь блогера (10)
- Видеоответы Анфисы Бреус (8)
- Идеи для бизнеса (9)
- Личное (22)
- Мастер-классы (4)
- Настройка WordPress (51)
- Обучение (48)
- Плагины WordPress (13)
- Плагины для AB-Inspiration (13)
- Раскрутка и продвижение блога (34)
- Фишки без плагинов (13)
- Шаблон AB-Inspiration (35)
- Эксперимент (4)

## В виде выпадающего меню

| Рубрики |  |
|---------|--|
|         |  |

## Страница «Карта сайта»

## Карта сайта

#### Записи по рубрикам:

- Словарь блогера
- Ведение блога
- Видеоответы Анфисы Бреус
- Идеи для бизнеса
- Личное
- Мастер-классы
- <u>Настройка WordPress</u>
- Обучение
  - Миниатюра записи и социальные сети. Урок 13. ТЦ «Вдохновение».
  - Миниатюра записи. Урок 12. ТЦ «Вдохновение».
  - Применение стилей в редакторе WordPress. Урок 11. ТЦ «Вдохновение».
  - <u>НТМL редактор блога на WordPress. Урок 10. ТЦ «Вдохновение».</u>
  - <u>Чем отличаются записи, страницы, рубрики, метки блога на WordPress. Урок 8. ТЦ</u> <u>«Вдохновение».</u>
  - Восстановление блога на WordPress через Васкир. Урок 7. ТЦ «Вдохновение».
  - Как исправить ошибки при обновлении WordPress, плагинов и темы. Урок 6. ТЦ «Вдохновение».
  - Бэкап файлов и базы данных блога на WordPress. Урок 5. ТЦ «Вдохновение».
  - Знакомство с админкой блога WordPress. Урок 3. ТЦ "Вдохновение".
  - RYOT D STATUTE STORE WORDPRESS VOOR 1 TH "RESERVICE

## «Похожие записи» в конце статьи

#### Похожие записи:

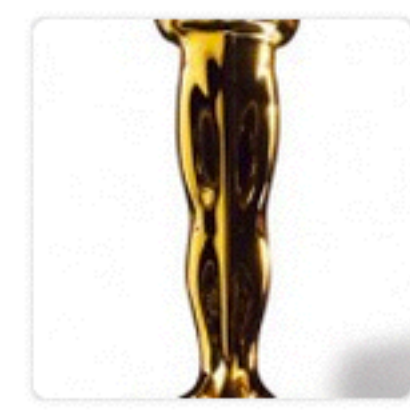

Вебинар на тему «Как сделать свой бизнес-блог (млм-блог) популярным»

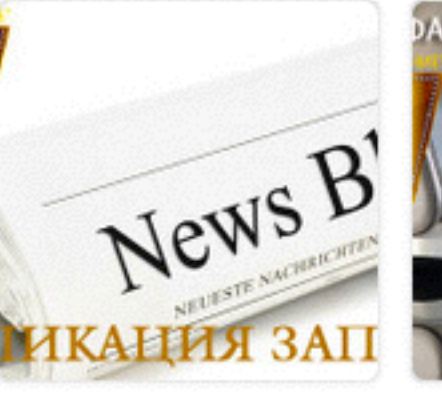

Публикация записи (статьи, поста) на блоге на WordPress. Урок 9. ТЦ «Вдохновение».

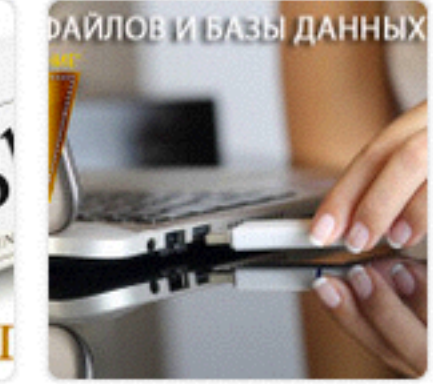

Бэкап файлов и базы данных блога на WordPress. Урок 5. ТЦ «Вдохновение».

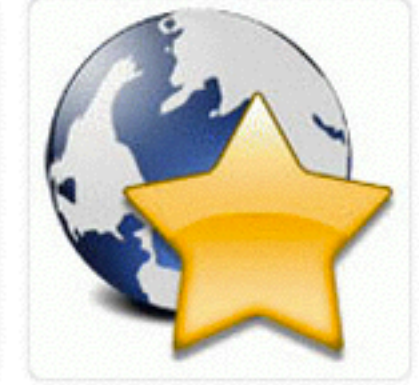

Создание бизнес-блога и 5 шагов как стать Интернет звездой

## Страница с записями из рубрики

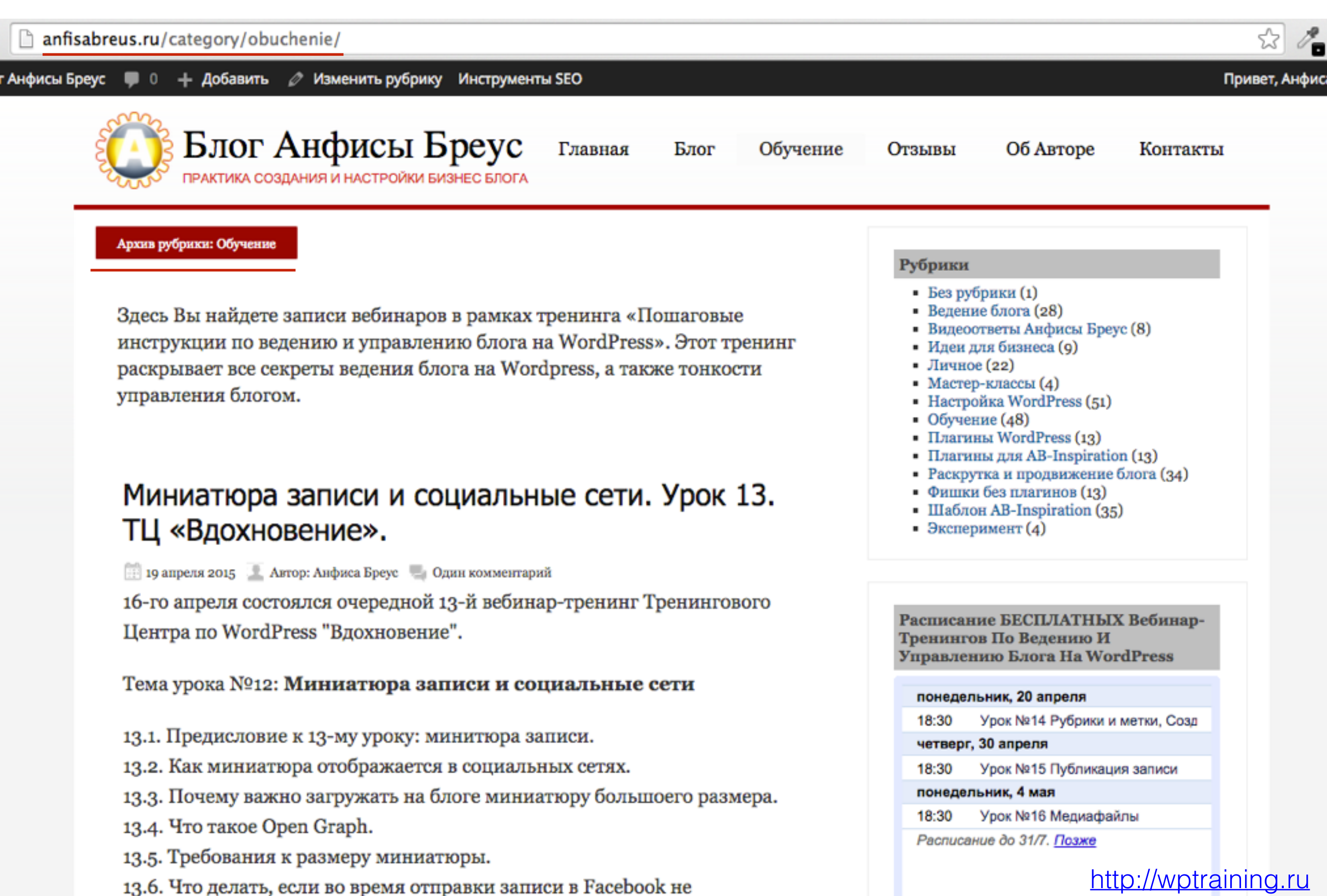

Меню

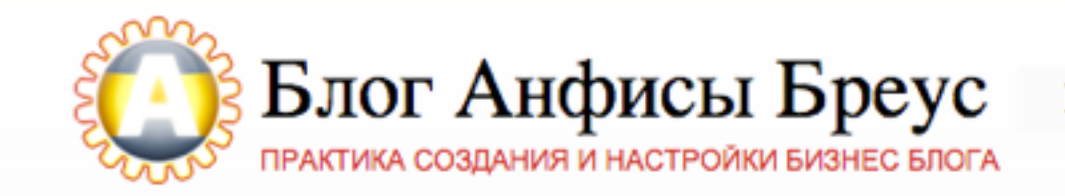

Главная

Блог

Обучение

Об Авторе Отзывы

Контакты

## Будьте Первым И Узнаете О Всех Важных Обновлениях, Предложениях и Конкурсах!

Введите Ваше Имя и E-Mail ниже, чтобы узнать раньше других! Подписавшись на рассылку Вы получите наш Особый Подарок Прямо Сейчас!

| Введите Ваше Имя | Ваш Емаил | Хочу Быть Первым!                                   |
|------------------|-----------|-----------------------------------------------------|
|                  |           | <br>ия, что Ваши данные останутся конфиденциальными |

http://wptraining.ru

## На главной в плагине «Входная страница»

## Бесплатные пошаговые инструкции по управлению и ведению блога на WordPress

Миниатюра записи и социальные сети. Урок 13. ТЦ «Вдохновение».

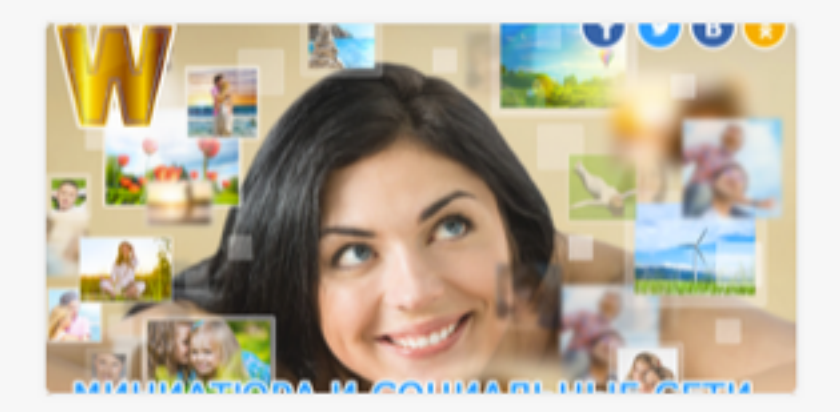

16-го апреля состоялся очередной 13-й вебинар-тренинг Тренингового Центра по WordPress "Вдохновение". Тема урока №12: Миниатюра записи и социальные сети 13.1. Предисловие к 13-му уроку: минитюра Миниатюра записи. Урок 12. ТЦ «Вдохновение».

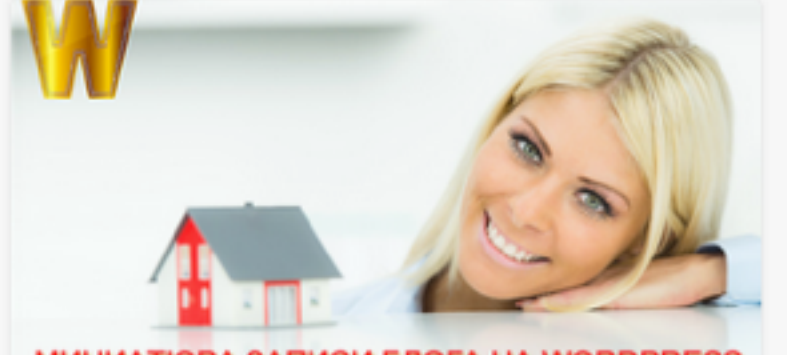

MUHUATIOPA SATUCU ETIOFA HA WORDPRESS

13-го апреля состоялся очередной 13-й вебинар-тренинг Тренингового Центра по WordPress "Вдохновение". Тема урока №12: Миниатюра записи Миниатюра это не просто картинка на блоге, которая украшает Применение стилей в редакторе WordPress. Урок 11. ТЦ «Вдохновение».

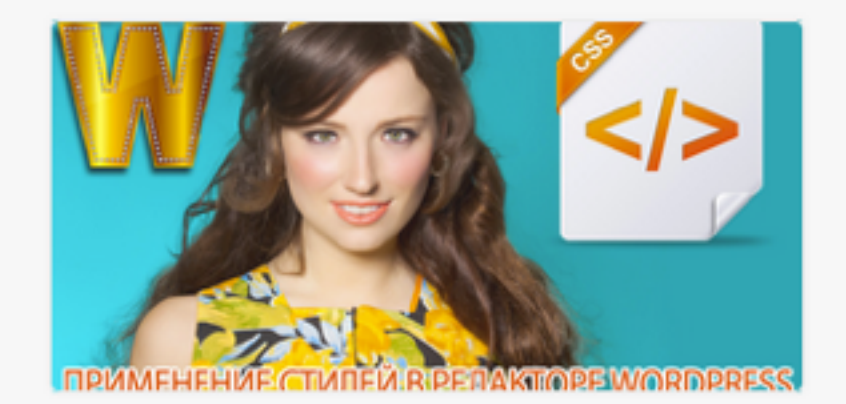

9-го апреля состоялся очередной 12-й вебинар-тренинг Тренингового Центра по WordPress "Вдохновение". Это был 3ий по счету вебинар на тему редактирования записей. На первом мы подробно

Посмотреть все уроки

## «Хлебные крошки» в статье

#### Главная » Обучение

## Миниатюра записи и социальные сети. Урок 13. ТЦ «Вдохновение».

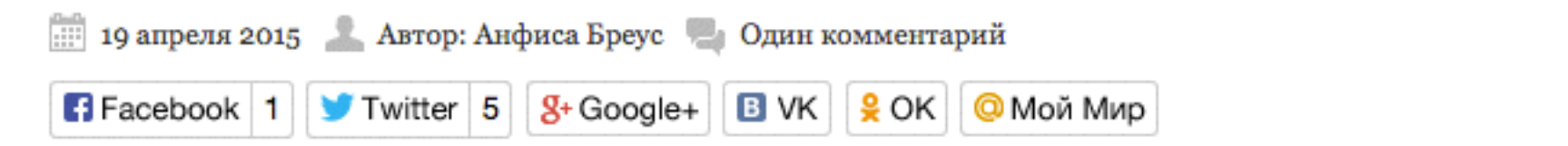

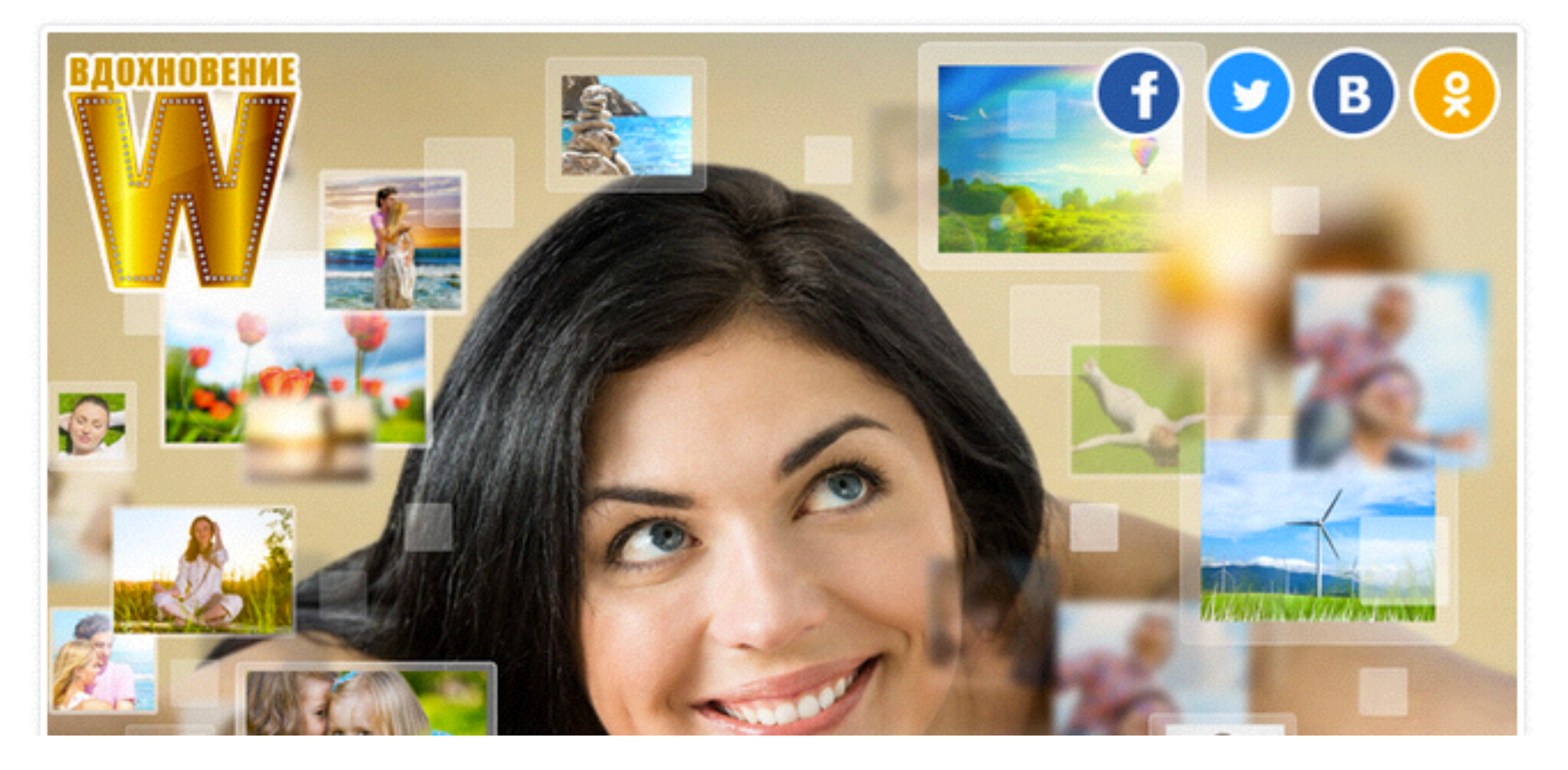

## Поиск Google

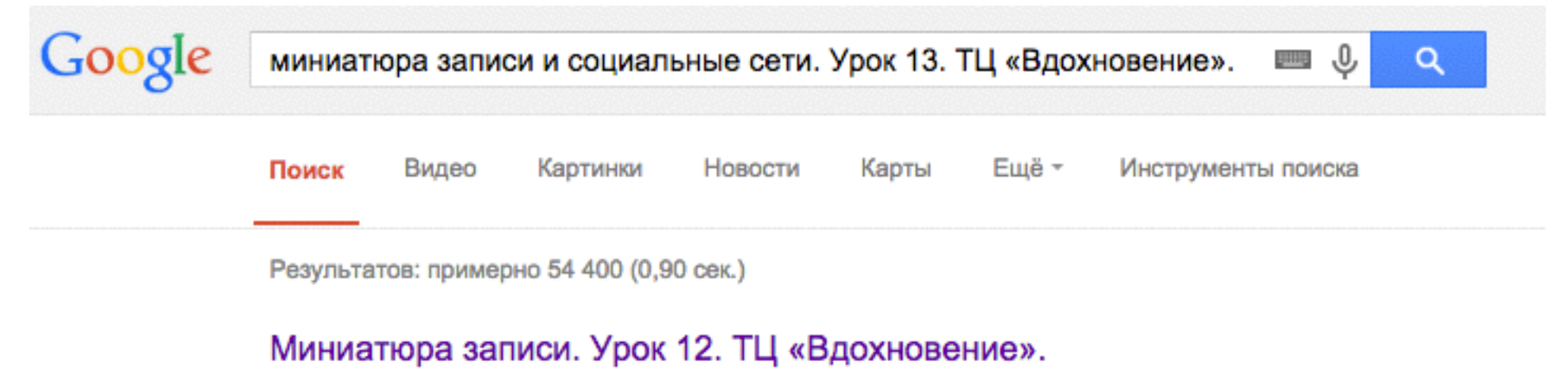

#### anfisabreus.ru > Обучение -

2 дня назад - Миниатюра записи. Урок 12. ТЦ «Вдохновение». 18 апреля 2015 ... 13-го апреля состоялся очередной 13-й вебинар-тренинг Тренингового ... в метатегах Open Graph и соответственно уходит в социальные сети.

## Публикация записи (статьи, поста) на блоге на ... anfisabreus.ru > Ведение блога > Обучение -

★★★★★ Рейтинг: 5 - 3 голоса

Урок 9. ТЦ «Вдохновение». 4 апреля 2015. Автор: Анфиса Бреус. 2 комментария. Публикация ... Миниатюра записи блога на WordPress и социальные сети. Миниатюра записи и социальные сети. Урок 13. ТЦ «Вдохновение».

#### Тема Nirvana » Техподдержка Prihod.ru

support.prihod.ru/docs/vneshniy-vid/temy/tema-nirvana/ \*

6 областей для вывода кнопок социальных сетей; Возможность .... Тип « Последние записи» - В колонках будут выводиться миниатюры последних ...

блог с хлебными крошками и микроразметкой

блог БЕЗ хлебных крошек и БЕЗ микроразметки

## Как создать рубрику

# Способ 1

Создание рубрики в редакторе статьи

- 1. Открыть статью для редактирования
- 2. Справа найти блок «Рубрики»
- 3. Если нет подходящей рубрики в списке нажмите на ссылку «Добавить новую рубрику»
- 4. В появившемся поле напишите название рубрики
- 5. Если необходимо выберите родительскую рубрику
- 6. Нажмите на кнопку «Добавить новую рубрику»

| 🕦 🕋 Блог Анфисы Бре                                    | еус 🔎 1 🕂 Добавить Просмотреть запись Инструменты SEO                                                                                                    | Привет, Анфиса Бреус 🔛                                                                            |
|--------------------------------------------------------|----------------------------------------------------------------------------------------------------|---------------------------------------------------------------------------------------------------|
| 🗈 Консоль                                              | Редактировать запись добавить новую                                                                                                    | Настройки экрана 🔻 Помощь 🔻                                                                       |
| Инструменты SEO                                        | Миниатюра записи и социальные сети. Урок 13. TLL «Влохнов»                                                                                                    | Рубрики                                                                                           |
| 🖈 Записи 🔷 🔸                                           | Постоянная ссылка: http://anfisabreus.ru/2015/04/miniatyura-zaptc-vdoxnovenie/ Изменить                                                                                                    | Все рубрики Часто используемые                                                                    |
| Все записи<br>Добавить новую<br>Рубрики<br>Метки       | Просмотреть запись Получить короткую ссылку<br>Добавить медиафайл Визуально Текст b i link b-quote del ins img ul ol li code more закрыть теги                                                                                                    | <ul> <li>Обучение</li> <li>Словарь блогера</li> <li>Без рубрики</li> <li>Ведение блога</li> </ul> |
| 9] Медиафайлы<br>🔲 Страницы                            | 16-го апреля состоялся очередной 13-й вебинар-тренинг Тренингового Центра по<br>WordPress "Вдохновение".                                                                                                    | Видеоответы Анфисы Бреус<br>Идеи для бизнеса<br>Личное                                            |
| 🎎 Отзывы                                               | <span style="color: #333333;">Тема урока №12: </span> <strong>Миниатюра записи и<br/>социальные сети</strong>                                                                                                    |                                                                                                   |
| <ul> <li>Комментарии 1</li> <li>Внешний вид</li> </ul> | <ul> <li>13.1. Предисловие к 13-му уроку: минитюра записи.</li> <li>13.2. Как миниатюра отображается в социальных сетях.</li> <li>13.3. Почему важно загружать на блоге миниатюру большоего размера.</li> </ul>                                           | 4 Новая рубрика                                                                                   |
| 🖆 Плагины                                              | 13.4. Что такое Open Graph.<br>13.5. Требования к размеру миниатюры.                                                                                                    | — Родительская рубрика — 🔹                                                                        |
| Пользователи                                           | 13.6. Что делать, если во время отправки записи в Facebook не отображается миниатюра.<br>13.7. Что делать, если во время отправки записи в twitter не отображается миниатюра.<br>13.8. Как отредактировать robots.txt с помошью плагина ALL One SEO Pack. | Добавить новую рубрику                                                                            |
| <ul> <li>Настройки</li> </ul>                          | 13.9. Как внести блог в белый список Twitter.<br>13.10.Викторина по теме урока: Миниатюра и социальные сети.<br>13.11.Наши ресурсы. Послесловие к уроку: Миниатюра и соцсети.                                                                             | Опубликовать                                                                                      |
| 🔅 Об авторе                                            | Тему миниатюры я решила разбить на 2 части. На прошлом занятии мы подробно разобрали                                                                                                    | http://wptraining.ru                                                                              |

## Способ 2

- 1. Перейти в раздел «Записи» => «Рубрики»
- 2. В поле название написать название рубрики
- 3. По желанию можно заполнить поле «Описание»
- 4. Нажать на кнопку «Добавить новую рубрику»

## Создание в разделе «Рубрики»

| 🖈 За         | аписи         |              | Добавить новую рубрику                                                                                                   | Дей           | ствия 🛊 Применить                          |                                                                 |                     | 16 элементов             |               |    |
|--------------|---------------|--------------|----------------------------------------------------------------------------------------------------|---------------|--------------------------------------------|-----------------------------------------------------------------|---------------------|--------------------------|---------------|----|
| Все за       | писи          |              | Название                                                                                                    |               | Название                                   | Описание                                                        | Ярлык               | Записи                   |               |    |
| Добав        | зить новую    | 2            | Новая рубрики                                                                                                    |               | Без рубрики                                |                                                                 | без-рубрики         | 1                        |               |    |
| Рубри        | ки            |              | Название определяет, как элемент будет отображаться на<br>вашем сайте                                                    |               |                                            |                                                                 |                     |                          |               |    |
| Метки        | 1             |              |                                                                                                    | bulden cuume. | outrem counte.                             |                                                                 | Ведение блога       | Ведение бизнес блога это | vedenie-bloga | 28 |
| 9; M         | едиафайлы     |              | Ярлык                                                                                                    |               | Изменить   Свойства   Удалить  <br>Перейти | важныи и каждодневныи труд<br>блогера. Написание статей, поиск  |                     |                          |               |    |
| 📕 G          | границы       |              |                                                                                                    |               |                                            | идей для статей, оформление<br>постов и прочее и прочее. В этой |                     |                          |               |    |
| <u>.</u> 0   | тзывы         |              | «Ярлык» — это вариант названия, подходящий для URL. Обычно<br>содержит только латинские буквы в нижнем регистре, цифры и |               |                                            | рубрике я буду делиться своим<br>опытом ведения блога.          |                     |                          |               |    |
| <b>р К</b> с | омментарии 🕤  |              | дефисы.                                                                                                    |               |                                            |                                                                 |                     |                          |               |    |
| х Bi         | нешний вид    |              | Родительская                                                                                                    |               | Видеоответы Анфисы Бреус                   |                                                                 | video-otvety        | 8                        |               |    |
| . D.         |               |              | Нет 🛟                                                                                                    |               |                                            |                                                                 |                     |                          |               |    |
| JA 10        | лагины        |              | Рубрики, в отличие от меток, могут иметь иерархию. Например,                                                             |               | Идеи для бизнеса                           |                                                                 | idei-dlya-biznesa   | 9                        |               |    |
| ≛ na         | ользователи   |              | вы можете завести рубрику «Джаз», внутри которой будут<br>дочерние рубрики «Бибоп» и «Биг-бэнды». Полностью              |               |                                            |                                                                 |                     |                          |               |    |
| Ъ И          | нструменты    | произвольно. |                                                                                                    | Пиниов        |                                            | lichnon                                                         | 22                  |                          |               |    |
| 53 Ha        | астройки      |              |                                                                                                    | _             | Личное                                     |                                                                 | licinioe            | 22                       |               |    |
| 8 0          | бавторе       | 3            | Описание В этом разделе я буду рассказывать о новшествах                                                                 |               |                                            |                                                                 |                     |                          |               |    |
|              | олная         |              | WordPress                                                                                                    |               | Мастер-классы                              |                                                                 | master-klassy       | 4                        |               |    |
| ू<br>त       | раница        |              |                                                                                                    |               |                                            |                                                                 |                     |                          |               |    |
| фК           | нопка "Вверх" |              |                                                                                                    |               | Настройка WordPress                        |                                                                 | nastroyka-wordpress | 51                       |               |    |
| 🥏 W          | P-Optimize    |              | Описание по умолчанию не отображается, однако некоторые<br>темы могут его показывать.                                    |               |                                            |                                                                 |                     |                          |               |    |
| φ<br>        | орма          |              | Добавить новую рубрику                                                                                                   |               | Новая рубрика                              |                                                                 | novaya-rubrika      | 0                        |               |    |

#### http://wptraining.ru

| Название                                                                                                    | Название                                                    | Описание                                                                                                    | Ярлык             | Записи |
|----------------------------------------------------------------------------------------------------|-------------------------------------------------------------|----------------------------------------------------------------------------------------------------|-------------------|--------|
| Название определяет, как элемент будет отображаться на<br>вашем сайте.                                                                                                    | Новая рубрики                                               | В этом разделе я буду<br>рассказывать о новшествах<br>WordPress                                                                                                    | novaya-rubriki    | 0      |
| Ярлык                                                                                                    | Без рубрики                                                 |                                                                                                    | без-рубрики       | 1      |
| «Ярлык» — это вариант названия, подходящий для URL. Обычно<br>содержит только латинские буквы в нижнем регистре, цифры и<br>дефисы.<br>Родительская<br>Нет 🛊                                | Ведение блога<br>Изменить   Свойства   Удалить  <br>Переити | Ведение бизнес блога это<br>важный и каждодневный труд<br>блогера. Написание статей, поиск<br>идей для статей, оформление<br>постов и прочее и прочее. В этой<br>рубрике я буду делиться своим<br>опытом ведения блога. | vedenie-bloga     | 28     |
| Рубрики, в отличие от меток, могут иметь игрархию. Например,<br>вы можете завести рубрику «Джаз», внутри которой будут<br>дочерние рубрики «Бибоп» и «Биг-бянды». Полностью<br>произвольно. | Видеоответы Анфисы Бреус                                    |                                                                                                    | video-otvety      | 8      |
| Описание                                                                                                    | Идеи для бизнеса                                            |                                                                                                    | idei-dlya-biznesa | 9      |
|                                                                                                    | Личное                                                      |                                                                                                    | lichnoe           | 22     |

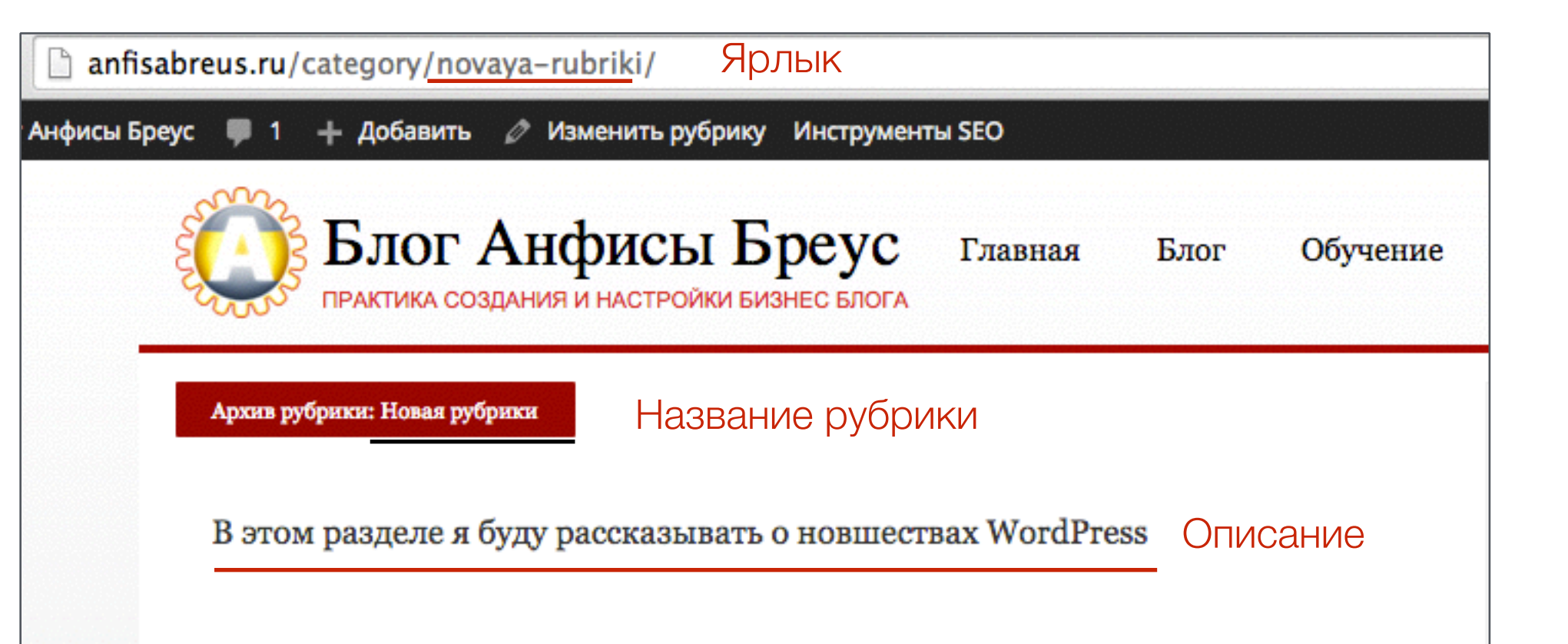

#### http://wptraining.ru

## Управление рубриками

## Изменить рубрику

| Дей | ствия 🖨 Применить                                           |                                                                                                    |                | 16 элементов |
|-----|-------------------------------------------------------------|----------------------------------------------------------------------------------------------------|----------------|--------------|
|     | Название                                                    | Описание                                                                                                    | Ярлык          | Записи       |
|     | Новая рубрики<br>Изменить   Свойства   Удалить  <br>Перейти | В этом разделе я буду<br>рассказывать о новшествах<br>WordPress                                                                                                    | novaya-rubriki | 0            |
|     | Без рубрики                                                 |                                                                                                    | без-рубрики    | 1            |
|     | Ведение блога                                               | Ведение бизнес блога это<br>важный и каждодневный труд<br>блогера. Написание статей, поиск<br>идей для статей, оформление<br>постов и прочее и прочее. В этой<br>рубрике я буду делиться своим<br>опытом ведения блога. | vedenie-bloga  | 28           |
|     | Видеоответы Анфисы Бреус                                    |                                                                                                    | video-otvety   | 8            |

## Изменить рубрику

| изменить руорику |                                                                                                    |                    |
|------------------|----------------------------------------------------------------------------------------------------|--------------------|
| Название         | Новая рубрики                                                                                                    |                    |
|                  | Название определяет, как элемент будет отображаться на вашем сайте.                                                                                                 |                    |
|                  |                                                                                                    |                    |
| Ярлык            | novaya-rubriki                                                                                                    |                    |
|                  | «Ярлык» — это вариант названия, подходящий для URL. Обычно содержит только латинские буквы в нижнем регистре, ци                                                    | фры и дефисы.      |
| Родительская     | Her +                                                                                                    |                    |
|                  | Рубрики, в отличие от меток, могут иметь иерархию. Например, вы можете завести рубрику «Джаз», внутри которой буду<br>«Бибоп» и «Биг-бэнды». Полностью произвольно. | т дочерние рубрики |
| Описание         | В этом разделе я буду рассказывать о новшествах WordPress                                                                                                    |                    |
|                  | Описание по умолчанию не отображается, однако некоторые темы могут его показывать.                                                                                  | ~                  |
| Обновить         |                                                                                                    |                    |

## Изменить

| Дей | ствия 🛊 Применить                                                               |                                                                                                    |                | 16 элементов |
|-----|---------------------------------------------------------------------------------|----------------------------------------------------------------------------------------------------|----------------|--------------|
|     | Название                                                                        | Описание                                                                                                    | Ярлык          | Записи       |
|     | <b>Новая рубрики</b><br>Изменить   Свойства   <mark>Удалить</mark>  <br>Перейти | В этом разделе я буду<br>рассказывать о новшествах<br>WordPress                                                                                                    | novaya-rubriki | 0            |
|     | Без рубрики                                                                     |                                                                                                    | без-рубрики    | 1            |
|     | Ведение блога                                                                   | Ведение бизнес блога это<br>важный и каждодневный труд<br>блогера. Написание статей, поиск<br>идей для статей, оформление<br>постов и прочее и прочее. В этой<br>рубрике я буду делиться своим<br>опытом ведения блога. | vedenie-bloga  | 28           |
|     | Видеоответы Анфисы Бреус                                                        |                                                                                                    | video-otvety   | 8            |

## Свойства

| Дей | ствия 🛊 Применить                                                  |                                                                 |                | 16 элементов |
|-----|--------------------------------------------------------------------|-----------------------------------------------------------------|----------------|--------------|
|     | Название                                                           | Описание                                                        | Ярлык          | Записи       |
|     | <b>Новая рубрики</b><br>Изменить   Свойства   Удалить  <br>Перейти | В этом разделе я буду<br>рассказывать о новшествах<br>WordPress | novaya-rubriki | 0            |

| СВОЙСТВА |                |                  |
|----------|----------------|------------------|
| Название | Новая рубрика  |                  |
| Ярлык    | novaya-rubrika |                  |
| Отмена   |                | Обновить рубрику |

## Перейти

| Действия 🛊 Применить 16 э. |                                                                                 |                                                                                                    |                |        |  |
|----------------------------|---------------------------------------------------------------------------------|----------------------------------------------------------------------------------------------------|----------------|--------|--|
|                            | Название                                                                        | Описание                                                                                                    | Ярлык          | Записи |  |
|                            | <b>Новая рубрики</b><br>Изменить   Свойства   <mark>Удалить</mark>  <br>Перейти | В этом разделе я буду<br>рассказывать о новшествах<br>WordPress                                                                                                    | novaya-rubriki | 0      |  |
|                            | Без рубрики                                                                     |                                                                                                    | без-рубрики    | 1      |  |
|                            | Ведение блога                                                                   | Ведение бизнес блога это<br>важный и каждодневный труд<br>блогера. Написание статей, поиск<br>идей для статей, оформление<br>постов и прочее и прочее. В этой<br>рубрике я буду делиться своим<br>опытом ведения блога. | vedenie-bloga  | 28     |  |
|                            | Видеоответы Анфисы Бреус                                                        |                                                                                                    | video-otvety   | 8      |  |

## Перейти

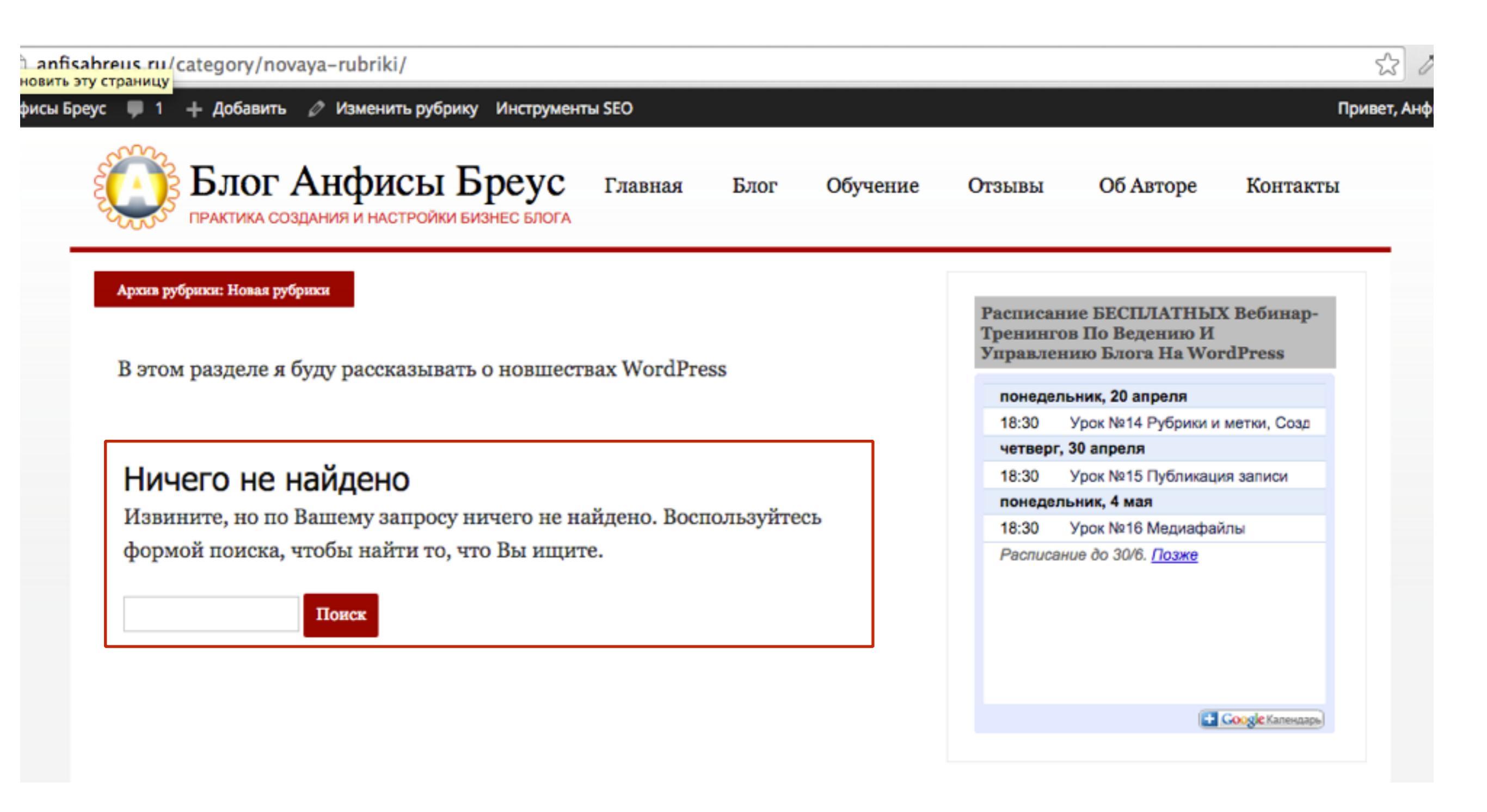

| Действия 🛊 Применить 16 элемент |                                                                                 |                                                                                                    |                |        |  |
|---------------------------------|---------------------------------------------------------------------------------|----------------------------------------------------------------------------------------------------|----------------|--------|--|
|                                 | Название                                                                        | Описание                                                                                                    | Ярлык          | Записи |  |
|                                 | <b>Новая рубрики</b><br>Изменить   Свойства   <mark>Удалить</mark>  <br>Перейти | В этом разделе я буду<br>рассказывать о новшествах<br>WordPress                                                                                                    | novaya-rubriki | 0      |  |
|                                 | Без рубрики                                                                     |                                                                                                    | без-рубрики    | 1      |  |
|                                 | Ведение блога                                                                   | Ведение бизнес блога это<br>важный и каждодневный труд<br>блогера. Написание статей, поиск<br>идей для статей, оформление<br>постов и прочее и прочее. В этой<br>рубрике я буду делиться своим<br>опытом ведения блога. | vedenie-bloga  | 28     |  |
|                                 | Видеоответы Анфисы Бреус                                                        |                                                                                                    | video-otvety   | 8      |  |

## Родительская рубрика

#### Настройки экрана

# Название Новая рубрика Название определяет, как элемент будет отображаться на вашем сайте. Ярлык почауа-rubriki «Ярлык» — это вариант названия, подходящий для URL. Обычно содержит только латинские буквы в нижнем регистре, цифры и дефисы. Родительская Ведение блога Рубрики, в отличие от меток, могут иметь иерархию. Например, вы можете завести рубрику «Джаз», внутри которой будут дочерние рубрики «Бибол» и «Биг-бэнды». Полностью произвольно. Описание В этом разделе я буду рассказывать о новшествах WordPress Описание по умолчанию не отображается, однако некоторые темы могут его показывать.

Обновить

Изменить рубрику

#### http://wptraining.ru

## Рубрика «Новая рубрика» стала подрубрикой «Ведение блога»

| Действия 🛊 Применить |                                                                                                    |                | 17 элементов |
|----------------------|----------------------------------------------------------------------------------------------------|----------------|--------------|
| Название             | Описание                                                                                                    | Ярлык          | Записи       |
| Без рубрики          |                                                                                                    | без-рубрики    | 1            |
| Ведение блога        | Ведение бизнес блога это<br>важный и каждодневный труд<br>блогера. Написание статей, поиск<br>идей для статей, оформление<br>постов и прочее и прочее. В этой<br>рубрике я буду делиться своим<br>опытом ведения блога. | vedenie-bloga  | 28           |
| — Новая рубрика      | В этом разделе я буду<br>рассказывать о новшествах<br>WordPress                                                                                                    | novaya-rubriki | 0            |

## Рубрика по умолчанию

Способ 1: Изменить название рубрики «Без рубрики»

# Шаг 1

- 1. Зайти в раздел «Записи» => «Рубрики»
- 2. Наведите мышку на рубрику «Без рубрики» и выберите из списка «изменить»

| ействия 🛊 Применить                          |                                                                                                    |               | 17 элементо |
|----------------------------------------------|----------------------------------------------------------------------------------------------------|---------------|-------------|
| Название                                     | Описание                                                                                                    | Ярлык         | Записи      |
| Без рубрики<br>Изменить   Свойства   Перейти |                                                                                                    | без-рубрики   | 1           |
| Ведение блога                                | Ведение бизнес блога это<br>важный и каждодневный труд<br>блогера. Написание статей, поиск<br>идей для статей, оформление<br>постов и прочее и прочее. В этой<br>рубрике я буду делиться своим<br>опытом ведения блога. | vedenie-bloga | 28          |

# Шаг 2

- 1. Измените поле «Название»
- 2. Измените поле «ярлык» (обязательно латиницей, можено через дефис)
- 3. Нажмите «Обновить»

| Maria nuc     |      |                                                                       |                                                                   | Настройки экрана 🔻                                            |
|---------------|------|-----------------------------------------------------------------------|-------------------------------------------------------------------|---------------------------------------------------------------|
| изменить руор | рику |                                                                       |                                                                   |                                                               |
| Название      | 1    | Без рубрики                                                           |                                                                   |                                                               |
|               |      | Название определяет,                                                  | как элемент будет отобража                                        | ться на вашем сайте.                                          |
| Ярлык         | 2    | без-рубрики                                                           |                                                                   |                                                               |
|               |      | «Ярлык» — это вариан<br>латинские буквы в ниж                         | т названия, подходящий для U<br>кнем регистре, цифры и дефись     | RL. Обычно содержит только<br>ы.                              |
| Родительская  |      | Нет                                                                   | <b>\$</b>                                                         |                                                               |
|               |      | Рубрики, в отличие от<br>рубрику «Джаз», внутр<br>Полностью произволы | меток, могут иметь иерархи<br>и которой будут дочерние руб<br>но. | ю. Например, вы можете завести<br>рики «Бибоп» и «Биг-бэнды». |
| Описание      |      |                                                                       |                                                                   |                                                               |
|               |      | Описание по умолчани<br>показывать.                                   | ю не отображается, однако не                                      | екоторые темы могут его                                       |
| обновить 3    |      |                                                                       |                                                                   |                                                               |

## Рубрика по умолчанию

Способ 1: Назначить другую рубрику по умолчанию и удалить рубрику «Без рубрики»

# Шаг 1

- 1. Зайти в раздел «Настройки» => «Написание»
- 2. из выпадающего списка «Основная рубрика» выберите другую рубрику
- 3. Сохраните изменения

| 🔊 Консоль                                                           | Настройки публикации                                                                                                    |
|---------------------------------------------------------------------|----------------------------------------------------------------------------------------------------|
| <ul> <li>Инструменты SEO</li> <li>Записи</li> </ul>                 | Форматирование Преобразовывать смайлики наподобие :-) и :-Р в картинки WordPress должен исправлять некорректный XHTML-код автоматически.                                                                                                    |
| <ul> <li>9) Медиафайлы</li> <li>Страницы</li> <li>Отаывы</li> </ul> | Основная рубрика 2 Без рубрики \$                                                                                                    |
| <ul> <li>Комментарии (1)</li> </ul>                                 | Основной формат записей Стандартный 🛊                                                                                                    |
| 🔊 Внешний вид                                                       | Опубликовать                                                                                                    |
| 😰 Плагины                                                           | «Опубликовать» — функциональная закладка: небольшое приложение, которое запускается в браузере и позволяет сохраня                                                                                                    |
| 🚢 Пользователи<br>🎤 Инструменты                                     | Используйте закладку, чтобы вставить текст, изображения или видеофайлы с любой веб-страницы. Затем можно отредактир<br>перед тем как сохранить запись или опубликовать её на сайте.                                                          |
| Hастройки                                                           | Перетащите следующую ссылку на панель закладок или добавьте в избранное, чтобы получить быстрый доступ к публикаци                                                                                                    |
| Общие                                                               | П Опубликовать                                                                                                    |
| <b>Написание</b><br>Чтение                                          | Публикация через e-mail                                                                                                    |
| Обсуждение<br>Медиафайлы                                            | Чтобы публиковать записи в WordPress при помощи e-mail, вам необходимо создать скрытый e-mail с POP3-доступом. Любое<br>поэтому лучше держать этот адрес в тайне. Вот, например, три произвольных имени, которые вы можете использовать: Lsa |

#### http://wptraining.ru

# Шаг 2

- 1. Зайти в раздел «Записи» => «Рубрики»
- 2. Наведите мышку на рубрику «Без рубрики» и выберите из списка «удалить»

| Действия 🛊 Применить                                      |                                                                                                    |               | 17 элементов |
|-----------------------------------------------------------|----------------------------------------------------------------------------------------------------|---------------|--------------|
| Название                                                  | Описание                                                                                                    | Ярлык         | Записи       |
| Без рубрики<br>Изменить   Свойства   Удалить  <br>Перейти | 2                                                                                                    | без-рубрики   | 1            |
| <b>Ведение блога</b><br>Изменить   Свойства   Перейти     | Ведение бизнес блога это<br>важный и каждодневный труд                                                                                                    | vedenie-bloga | 28           |
| Новая рубрика по<br>умолчанию                             | ологера. Написание статей, поиск<br>идей для статей, оформление<br>постов и прочее и прочее. В этой<br>рубрике я буду делиться своим<br>опытом ведения блога. |               |              |

Записи из старой перейдут в новую рубрику по умолчанию

## Как поставить рубрику в меню

# Шаг 1

- 1. Зайти в раздел «Внешний вид» => «Меню»
- 2. Выберите меню из выпадающего списка и нажмите «Выбрать»
- 3. Откройте в боковой колонке слева блок «Рубрики»
- 4. Отметьте галочкой нужную рубрику
- 5. нажмите на «Добавить в меню»
- 6. Нажмите на кнопку «Сохранить меню»

| 🖚 Консоль                     | Deservice and Veneration                                   |                                                                                                    | Настройки экрана 🔻 Помощь 🔻            |
|-------------------------------|------------------------------------------------------------|----------------------------------------------------------------------------------------------------|----------------------------------------|
| Инструменты SEO               | Редактировать меню Управлен                                | ие областями                                                                                                    |                                        |
| 🖈 Записи                      | Выберите меню для изменения: главная                       | (Основное меню, Плавающее меню, Меню в шапке) 🛊 Выбрать из создать новое меню.                                                                                                    |                                        |
| 🙄 Медиафайлы                  |                                                            |                                                                                                    |                                        |
| 📕 Страницы                    | Страницы 🤟                                                 | Название меню главная                                                                                                    | Сохранить меню                         |
| 煮 Отзывы                      | Отзывы 🗸                                                   |                                                                                                    |                                        |
| 🏴 Комментарии                 | Ссылки 🚽                                                   | Расположите элементы в желаемом порядке путём перетаскивания. Можно также щёлкнуть на стр<br>дополнительные настройки.                                                                                                    | елку справа от элемента, чтобы открыть |
| 🔊 Внешний вид 🔸               | Рубрики 3                                                  | A substance of the substance of the subs |                                        |
| Темы                          | 0                                                          | Главная Произвольно 🔻                                                                                                    |                                        |
| Настроить                     | Часто используемые Все Поиск                               | Блог Страница 🔻                                                                                                    |                                        |
| виджеты<br>Меню               | Haстройка WordPress                                        |                                                                                                    |                                        |
| Ключ обновления               | ✓ Обучение<br>Шаблон AB-Inspiration                        | Отзывы Страница 🔻                                                                                                    |                                        |
| Настройки шаблона<br>Редактор | <ul> <li>Раскрутка и продвижение</li> <li>блога</li> </ul> | Оставить отзыв дочерний Страница 🔻<br>элемент                                                                                                    |                                        |
| 😰 Плагины                     | Ведение блога                                              |                                                                                                    |                                        |
| 🚢 Пользователи                | Плагины WordPress                                          | Об Авторе Страница 🔻                                                                                                    |                                        |
| 🖋 Инструменты                 | Выделить все Добавить в меню                               | Контакты Страница 🔻                                                                                                    |                                        |
| 🖽 Настройки                   |                                                            |                                                                                                    |                                        |
| the OE appropria              | Продукты                                                   |                                                                                                    |                                        |

## Как отобразить последние записи из рубрики на «Входной странице» плагин «Входная страница»

# Шаг 1

- 1. Зайти в настройки плагина «Входная страница»
- 2. Выберите из списка «Контент» «Записи по рубрикам»
- 3. Выберите из списка «Рубрики» необходиму рубрику для отображения на главной
- 4. Сохраните настройки

| афайлы<br>іицы                   | • Уровень - Произвольно                                                                                                    |  |  |  |  |
|----------------------------------|----------------------------------------------------------------------------------------------------|--|--|--|--|
| ывы<br>иментарии                 |                                                                                                    |  |  |  |  |
| шний вид<br>гины<br>ьзователи    | Внешний вид уровня     Фон уровня     Цвет фона       3 - 30/30/30 \$     Выбрать цвет       Не повторять     Сверху Слева                                                                                                    |  |  |  |  |
| трументы<br>тройки<br>авторе     | Контент<br>Записи по рубрикам ‡ 2 Обучение (48) ‡ 3                                                                                                    |  |  |  |  |
| аная<br>ница<br>а страница<br>мя | Поле для произвольного<br>текста уровня<br>✓ Отображать произвольный<br>текст уровня<br>→ Ch2 style="text align: septem"> cean style="feat size: 28px;"> September 28px;"> September |  |  |  |  |
| тка "Вверх"<br>Optimize<br>ма    | <pre></pre>                                                                                                    |  |  |  |  |
| і <b>сh</b><br>/ть меню          | Изображение           Ширина         Высота         Расположение           100% +         150         Слева +                                                                                                    |  |  |  |  |

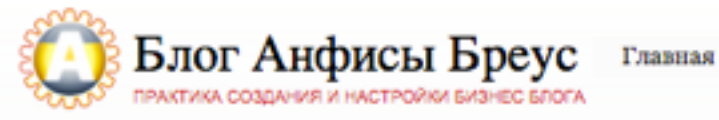

Отзывы

#### Будьте Первым И Узнаете О Всех Важных Обновлениях, Предложениях и Конкурсах!

Введите Ваше Имя и E-Mail ниже, чтобы узнать раньше других! Подписавшись на рассылку Вы получите наш Особый Подарок Прямо Сейчас!

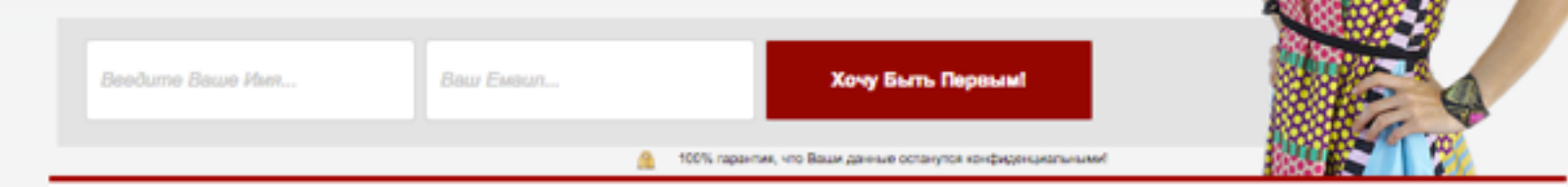

#### Шаблон AB-Inspiration

Уникальный шаблон AB-Inspiration создан специально для самостоятельного создания и профессиональной настройки бизнес или млм блога на WordPress без редактирования кода, без специальных знаний. Даже новички справляются!

#### Плагины для AB-Inspiration

Специально для шаблона AB-Inspiration мы создаем дополнительный фукционал в виде плагинов. Пользователи шаблоном AB-Inspiration именю преимущество перед другими блогерами!

#### Внешний вид AB-Inspiraiton

Шаблон AB-Inspiration это не только мета функционал, но и возможность менять внешний вид без редактирования кода. 2 раза в месяц я провожу мастерклассы "Как менять внешний вид блога на шаблона AB-Inspiration"

Узнать больше

Узнать больше

#### Бесплатные пошаговые инструкции по управлению и ведению блога на WordPress

Узнать больше

Миниатюра записи и социальные сети. Урок 13. ТЦ «Вдохновение».

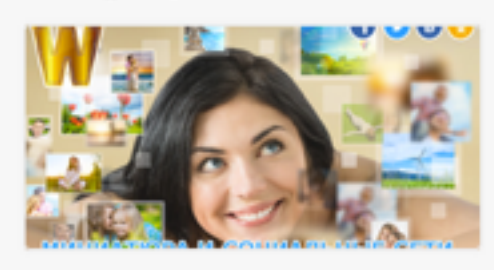

16-го апреля состоялся очередной 13-й вебинар-тренинг Тренингового Центра по WordPress "Вдохновение". Тема урока №12: Миниатюра записи и социальные сети 13.1. Предисловие к 13-му уроку: минитюра Миниатюра записи. Урок 12. ТЦ «Вдохновение».

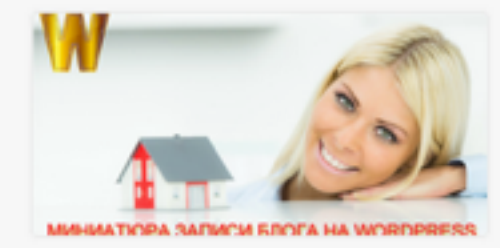

13-го апреля состоялся очередной 13-й вебинар-тренинг Тренингового Центра по WordPress "Вдохновение". Тема урока №12: Миниатюра записи Миниатюра это не просто картинка на блоге, которая укращает Применение стилей в редакторе WordPress. Урок 11. ТЦ «Вдохновение».

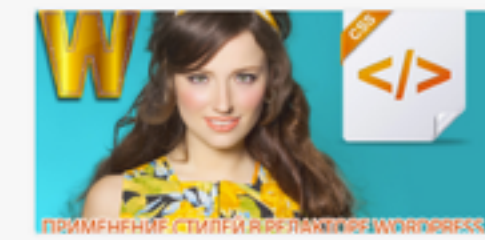

9-го апреля состоялся очередной 12-й вебинар-тренинг Тренингового Центра по WordPress "Вдохновение". Это был 3ий по счету вебинар на тему редактирования записей. На первом мы подробно Как отобразить рубрики в боковой колонке блога

# Шаг 1

- 1. Зайти в раздел «Внешний вид» => «Виджеты»
- 2. Перетащить виджет «Рубрики» боковую колонку
- 3. Написать заголовок виджета
- 4. Отметить галочкой нужные опции
- 5. Нажать на кнопку «Сохранить»

| 🖚 Консоль                                    | Виджеты перейти на             | экран настройки темы                                    |                                                                                 |
|----------------------------------------------|--------------------------------|---------------------------------------------------------|---------------------------------------------------------------------------------|
| Инструменты SEO                              | Доступные виджеты              |                                                         | Боковая колонка                                                                 |
| 🖈 Записи                                     | Чтобы активировать виджет, пе  | еретащите его на боковую<br>Чтобы деактивировать виджет | Боковая колонка блога                                                           |
| 9ј Медиафайлы                                | или удалить его настройки, пер | етащите его обратно.                                    | Рубрики: Рубрики 🔈 🔺                                                            |
| 📃 Страницы                                   | 0 - АВ - Виджет в шапке        | 1 - АВ - Приветствие ав                                 | 2250.0000                                                                       |
| <ul><li>Стзывы</li><li>Комментарии</li></ul> | 0 - АВ - Виджет в шапке        | Виджет приветствие автора<br>блога                      | Заголовок:<br>Рубрики<br>В виде выпадающего меню                                |
| Внешний вид                                  | 2 - АВ - Форма подписки        | 3 - АВ - Следуй за мной                                 | <ul> <li>4 ✓ Отображать число записей</li> <li>✓ Отображать иерархию</li> </ul> |
| Темы                                         | 2 - АВ - Форма подписки        | 3 - АВ - Следуй за мной                                 | Удалить   Закрыть Сохранить                                                     |
| Настроить<br>Виджеты                         | 4 - AB - Facebook Like Box     | 5 - АВ - Группа В Контак                                |                                                                                 |
| Меню                                         | 4 - AB - Facebook Like Box     | 5 - АВ - Группа В Контакте                              | Текст: Расписание БЕСПЛАТН 🔻                                                    |
| Ключ обновления<br>Настройки шаблона         | 6 - АВ - Группа в Однокл       | 7 - AB - Профиль в Googl                                | 1 - АВ - Приветствие автора: Д 🔻                                                |
| Редактор                                     | 6 - АВ - Группа в              | 7 - AB - Профиль в Google+                              |                                                                                 |

#### http://wptraining.ru

http://wptraining.ru

## Дубликация контента

В шаблоне AB-Inspiration все архивы закрыты для идексации: Рубрики, метки, автора, даты, приложения и прочие файлы

## <meta name="robots" content="noindex,nofollow" />

- <script type="text/javascript" src="http://anfisabreus.ru/wp-content/plugins/ wpform/js/jquery.cycle2.js?ver=4.1.1"></script>
- <script type="text/javascript" src="http://anfisabreus.ru/wp-content/plugins/ wpform/js/jquery.cycle2.tile.js?ver=4.1.1"></script>
- ><script type="text/javascript">...</script>
- style type="text/css">...</style>
- ><style type="text/css">...</style>
  <style>.abinspiration\_container{text-align:right !important;}</style>
  <script src="http://anfisabreus.ru/wp-content/uppod/swfobject.js" type="text/
  javascript"></script>

<meta name="robots" content="noindex,nofollow">

```
<style type="text/css" media="print">#wpadminbar { display:none; }</style>
```

```
style type="text/css" media="screen">...</style>
```

```
style type="text/css">...</style>
```

```
<style type="text/css" id="syntaxhighlighteranchor"></style>
```

```
<script type="text/javascript" src="//vk.com/js/api/openapi.js?115"></script>
```

```
<style type="text/css">.fancybox-margin{margin-right:0px;}</style>
```

```
<style>...</style>
```

```
> <style type="text/css">...</style>
```

```
</head>
```

```
▼ <body class="body customize-support" itemscope itemtype="http://schema.org/Blog"
data-twttr-rendered="true" cz-shortcut-listen="true">
```

## Викторина

http://wptraining.ru

На странице рубрики запись «Ничего не найдено». В чем причина?

- 1. Ни одна статья не прикреплена к этой рубрике
- 2. Сбой работы блога
- 3. Не указали Описание рубрики

Почему все мои статьи попадают в рубрику «Без рубрики»?

- 1. WordPress автоматически решает куда определить статью
- 2. Автоматически, т.к. при публикации не указывается рубрика
- 3. Это вирус. Кто-то взломал блог.

Я ее не создавала рубрику «Без рубрики». Откуда она взялась у меня на блоге?

- 1. WordPress автоматически создает рубрику «Без рубрики»
- 2. Это вирус. Кто-то взломал блог.

Хочу удалить рубрику «Без рубрики». В разделе «Рубрики» нет такой опции. Как избавиться от этой рубрики?

- 1. Переименовать
- 2. Не сохранять в эту рубрику статьи
- 3. Назначить в настройках WordPress другую рубрику по умолчанию, затем удалить рубрику «Без рубрики»

## 5

Вы хотите разместить виджет «Рубрики». Нужно отобразить сколько записей в рубрике и показать подрубрики. Какие настройки Вы сделаете?

| Рубрики: Рубрики         | *         |
|--------------------------|-----------|
| Заголовок:               |           |
| Рубрики                  |           |
| В виде выпадающего меню  |           |
| Отображать число записей |           |
| Отображать иерархию      |           |
| <u>Удалить   Закрыть</u> | Сохранить |

Хочу создать несколько рубрик с подрубриками. Как это сделать?

- 1. Таких настроек в WordPress нет
- 2. Воспользуюсь специальным плагином
- 3. Создать рубрики Указать «Родительскую рубрику» для подрубрик

## 7

У меня очень много рубрик. Занимают много места в боковой колонке. Решение?

- 1. Сократить количество рубрик
- 2. Сделать рубрики в виде выпадающего списка
- 3. Не ставить виджет «рубрики»

Почему в блоке «Похожие записи» в конце статьи показываются записи не по теме?

- 1. WordPress не нашел похожих записей
- 2. Блок «Похожие записи работает не корректно», нужно обратиться к разработчику шаблона
- 3. Данная статья размещена в той же рубрике, что и статьи из блока «Похожие записи»

В блоке «Похожие записи» в конце статьи не отображается ни одной записи?

- 1. Причина в шаблоне. Блок «Похожие записи» работает не корректно, нужно обратиться к разработчику шаблона
- 2. Это единственная статья в рубрике, куда прикреплена данная запись
- 3. Значит блок «Похожие записи» не нашел похожих записей на Вашем блоге

# Урок №15

## Метки «Ключевые слова»

## (сложность 1)

Вопросы

•Создание и управление метками

- •Где метки отображаются
- •Что метки значат для поисковиков

## Понедельник, 30 апреля, в 18.30

# Ресурсы

http://wptraining.ru - записи вебинаров, план и расписание занятий

http://wpwebinar.ru - вход на вебинары

http://anfisabreus.ru - записи вебинаров, обсуждение вебинаров, вопросы, предложения

https://vk.com/wpblog.club - группа в контакте, обсуждение, вопросы, предложения